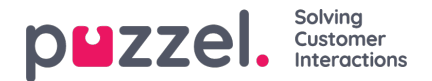

## **SMS Campaigns**

Send bulk or mass outbound SMS messages to a list of recipients list. To create, view, or edit an SMS Campaign, select the SMS option under the Campaigns tab on the main menu bar.

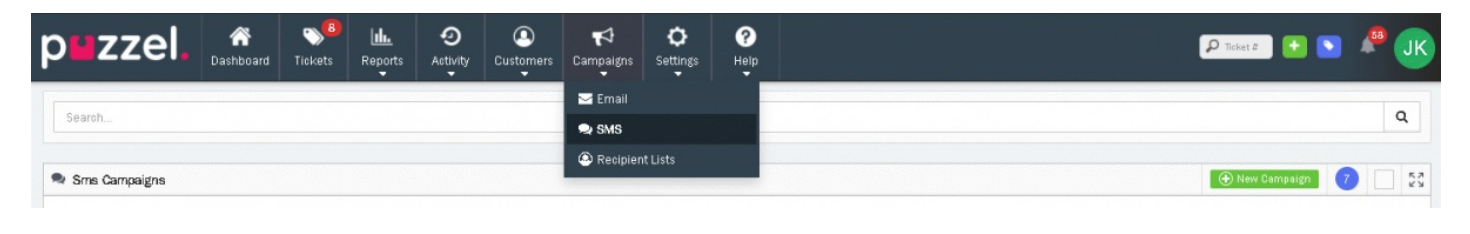

Note

You will only see the Campaigns tab if your User has access permissions under your System Role.

The main SMS Campaigns page will show the list of existing and available SMS campaigns. These are separated by your Campaigns and Campaigns created by other Users.

| Search                      |                                  |      |       |           |               |                |                 | Q                                                                                                    |
|-----------------------------|----------------------------------|------|-------|-----------|---------------|----------------|-----------------|----------------------------------------------------------------------------------------------------|
| 🔍 Sms Campaigns             |                                  |      |       |           |               |                | •               | New Campaign 8                                                                                                    |
| My Campaigns                | Recipients List                  | Rate | Sent  | Delivered | Sending Error | Delivery Error | Delivery Status | Actions                                                                                                    |
| New SMS campaign            | trial list (3)                   |      | N/A   | N/A       | N/A           | N/A            | Saved           |                                                                                                    |
| Existing Campaigns          | Recipients List                  | Rate | Sent  | Delivered | Sending Error | Delivery Error | Delivery Status | Actions                                                                                                    |
| 2020-04-30 Harald<br>Test 1 | Harald Test (1)                  |      | N/A   | N∕A       | N/A           | N/A            | Completed       | <ul> <li>(1)</li> <li>(2)</li> <li>(2)</li> <li>(3)</li> <li>(4)</li> <li>(4)</li> <li>(5)</li> <li>(6)</li> <li>(6)</li></ul> |
| 2020-05-05 Harald<br>Test 1 | Harald File Import test 1<br>(1) |      | N/A   | 100.0%    | N/A           | N/A            | Completed       | <ul> <li>(2)</li> <li>(2)</li></ul> |
| 2020-05-06 Harald<br>TEst 1 | jil test (2)                     |      | N/A   | 100.0 %   | N/A           | N/A            | Completed       | 00                                                                                                    |
| 2020-06-15 Harald<br>Test   | Harald Test (1)                  |      | N/A   | N/A       | 100.0 %       | N/A            | Completed       | <b>OD</b>                                                                                                    |
| 2020-09-03 Test 1           | Harald Test (1)                  |      | N/A   | N/A       | 100.0 %       | N∕A            | Completed       | • •                                                                                                    |
| jostein test                | jii test (2)                     |      | N∕A   | 100.0 %   | N/A           | N/A            | Completed       | <ul> <li>D</li> <li>D</li> </ul>                                                                                                    |
| Test Campaign SMS           | Test Import (1)                  |      | 50.0% | 50.0%     | N/A           | N∕A            | Completed       | <b>OOO</b>                                                                                                    |
|                             |                                  |      |       |           |               |                |                 |                                                                                                    |

To create a new SMS campaign click on the Campaign icon or on Conto edit the saved campaigns.

## Note

Note that you cannot edit the launched campaigns. However, you are allowed to duplicate it if required and relaunch it with same or different criteria.

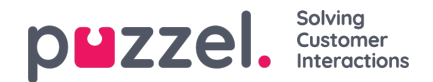

| New SMS campaign Preview        |    |                   |                |          | 👁 Show Detail |          |
|---------------------------------|----|-------------------|----------------|----------|---------------|----------|
| Attributes                      |    | Delivery Options  |                |          |               |          |
| Name                            |    | Deliver Manually  |                |          |               |          |
| New SMS campaign                | 1  | Set Delivery Time |                |          |               |          |
| Channel                         |    | Date              |                | Time     |               |          |
| Puzzel Test                     | \$ | € Select a date   |                | 10:30 AM |               | O        |
| Recipients List                 |    | Dalk any Data     |                |          |               |          |
| trial list (3)                  | \$ | Delivery Rate     |                |          |               |          |
|                                 |    | Send 1800         | messages every | 1        | minute(s)     | \$       |
| dy                              |    |                   |                |          |               |          |
|                                 |    |                   |                |          |               |          |
| New service offer               |    |                   |                |          |               |          |
| Chars left: 143/160 Messager: 1 |    |                   |                |          |               |          |
|                                 |    |                   |                |          | Cancel        | Bicana 1 |

- Enter the name of the campaign and select the SMS Channel you wish to send the messages from.
- Select Recipients list from the drop down, this Campaign should be sent to. Read<u>Recipients list</u> for more information how to add recipients to the list.
- Enter the subject line for the campaign. Placeholders can be used with the Subject line to include Customer-specific information such as their Name.
- Set the delivery options to either manual delivery or to be sent at a set date and time.
- Set the rate at which the campaign messages should be delivered. By default, this is set to 1,800 per minute. You may want to reduce this to have a better control over the rate of responses you receive.
- Compose the SMS campaign message in the text editor. Placeholders can be used to automatically populate any Contact specific details such as their name.
- Save and Preview the campaign to see how it looks for each recipient by pressing the **Preview** tab at the top. Any Placeholders will load for the select Recipient from the drop-down.
- Launch the campaign by clicking on the campaign in the list.

After the Campaign has been launched, a delivery report is made available which shows whether the message was

Delivered or Failed for each recipient. To see the delivery status click on the <sup>2</sup> icon against the completed campaign.

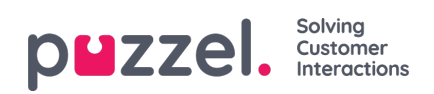

| 🗣 2020-05-06 Harald TEst 1               | Preview    |                        | □ ▲ 53                                                                                                    | R Deliveries                | ▲ 53                     |
|------------------------------------------|------------|------------------------|----------------------------------------------------------------------------------------------------|-----------------------------|--------------------------|
| Attributes                               |            | Delivery Options       |                                                                                                    | Q Search                    |                          |
| Name                                     |            | Deliver Manually       |                                                                                                    | Status O Phone Number       | ⊖ Time ⊖                 |
| 2020-05-06 Harald TEst 1                 | 1          | Set Delivery Time      |                                                                                                    | Delivered +4444             | Aug 13, 2020 @<br>7:24am |
| Channel                                  |            | Date Time              |                                                                                                    | Delivered +479              | Aug 13, 2020 @           |
| Puzzel Test                              | \$         | Selest a date 10:45 AM |                                                                                                    |                             | 7.2400                   |
| Recipients List                          |            | Delivery Rate          |                                                                                                    | Showing 1 to 2 of 2 entries | 1                        |
| jil test (2)                             | \$         | Sand is morenter way   |                                                                                                    |                             |                          |
|                                          |            | Jena 15 messages even  |                                                                                                    |                             |                          |
|                                          |            | minute 🗢               |                                                                                                    |                             |                          |
|                                          |            |                        |                                                                                                    |                             |                          |
| Body                                     |            |                        |                                                                                                    |                             |                          |
|                                          |            |                        |                                                                                                    |                             |                          |
| Hi Mayetamar namell This is a            | notherteet |                        | Image: A state of the state of the state |                             |                          |
| THE RECEIPTION AND THE RECEIPTION OF THE | nomer usat |                        |                                                                                                    |                             |                          |
| Chars left 114/160 Messages: 1           |            |                        |                                                                                                    |                             |                          |
|                                          |            |                        |                                                                                                    |                             |                          |